# Forward session keys to ExtraHop-managed sensors

Published: 2025-01-10

The ExtraHop system can decrypt TLS traffic on your network with forwarded session keys from your servers deployed in AWS. Session key forwarding must be enabled on each ExtraHop-managed sensor, and you must create a VPC endpoint on each VPC that includes the servers that you want to forward encrypted traffic from.

Communication between the key forwarder and the sensor is encrypted with TLS 1.2.

Learn more about TLS decryption **Z**.

## Enable session key forwarding in RevealX 360

Session key forwarding can be enabled when you deploy ExtraHop-managed sensors from RevealX 360. You must enable session key forwarding for each sensor.

- 1. Log in to the RevealX 360 Console.
- 2. Click System Settings 🏶 and then click **All Administration**.
- 3. Click **Deploy Sensors**. Select the **Enable session key forwarding on this sensor** checkbox as you complete the deployment process.
- 4. From the Sensors page, wait for the Status column to display Enabled and the Key Forwarding Endpoint column to display the endpoint string.
- 5. Copy the endpoint string. The string is required when you create an endpoint in your VPC.

## Configure security groups in AWS

Security groups determine which servers can forward session keys to the VPC endpoint as well as which session keys are accepted by the VPC endpoint. The following steps describe how to create the security group that permits inbound traffic to your VPC endpoint.

**Note:** Your AWS instances that are forwarding session keys must be configured with a security group that allows outbound traffic to the VPC endpoint.

- 1. Log in to the AWS Management Console.
- 2. In the All services section, under Compute, click EC2.
- 3. In the left pane under Network & Security, click Security Groups.
- 4. Click Create Security Group.
- 5. Type a name for the security group.
- 6. Type a description about the security group.
- 7. From the drop-down menu, select the VPC that you want to forward traffic from. You must create a security group for each VPC that you need an endpoint for.
- 8. In the Inbound rule section, click **Add rule**, and complete the following fields:
  - Type: Custom TCP
  - Protocol: TCP
  - Port range: 4873

• **Source:** Select **Custom** from the drop-down menu and in the next field select one or more options, such as the CIDR block for the VPC, a CIDR block for the range of IP addresses that includes all of the

servers that you want to forward secrets from, or an existing security group that is associated with both the instances and the endpoint—the security group must allow outbound traffic to TCP:4873.

9. Click Create security group.

# Create endpoint in a monitored VPC

Create an endpoint for each VPC that can accept forwarded session keys from your servers and send them to the VPC Endpoint Service in the RevealX 360 system.

- 1. Return to the AWS Management Console.
- 2. In the All services section, under Network & Content Delivery, click VPC.
- 3. In the left pane, under Virtual Private Cloud, click **Endpoints**. (Do not click Endpoint Services.)
- 4. Click Create Endpoint.
- 5. For the Service category, select **Find service by name**.
- 6. Paste the endpoint string you copied from RevealX 360 into the Service Name field.
- 7. Click Verify.
- 8. From the VPC drop-down menu, select the VPC that has the ENIs that are mirroring traffic to the sensor.
- 9. Make sure that the Enable DNS name checkbox is selected.

Important: You must select Enable DNS hostnames and Enable DNS Support in the VPC settings.

- 10. Select the security group you configured in the previous procedure.
- 11. Click Create endpoint.
- 12. Repeat these steps to create an endpoint for each target ENI that is a different VPC.

## Install session key forwarding on servers

The following steps describe how to install and configure the ExtraHop session key forwarder software on supported Windows and Linux servers.

#### Before you begin

 Server instances must have an instance profile with an IAM role that grants permission to describe traffic mirror sessions (DescribeTrafficMirrorSessions) and traffic mirror targets (DescribeTrafficMirrorTargets). For more information about creating an instance profile, see the AWS documentation, Using an IAM role to grant permissions to applications running on Amazon EC2 instances ☑.

## Windows Server

- 1. Log in to the Windows server.
- 2. Download I the latest version of the session key forwarder software.
- 3. Double-click the ExtraHopSessionKeyForwarder.msi file and click Next.
- 4. Select the box to accept the terms of the license agreement and then click **Next**.
- 5. On the sensor hostname screen, leave the hostname field empty and then click **Next**.
- 6. Accept the default TCP listen port value of 598 (recommended), or type a custom port value and then click **Next**.
- 7. Click Install.
- 8. When the installation completes, click **Finish**, and then click **No** to skip the server reboot.
- 9. Open the Windows Registry Editor.

- 10. In the Software section of HKEY\_LOCAL\_MACHINE, click ExtraHop.
- 11. Right-click anywhere in the right pane and select **New** > **String Value**.
- 12. Type EDAHostedPlatform in the name field.
- 13. Double-click EDAHostedPlatform to edit the string value.
- 14. Type aws in the Value data field and then click **OK**. The registry should appear similar to the following figure.

| File Edit View Fa   | vorites Help    |                   |           |                  |
|---------------------|-----------------|-------------------|-----------|------------------|
| Computer\HKEY_LOC   | AL_MACHINE\SOI  | FTWARE\ExtraHop   |           |                  |
| 🗸 💻 Computer        |                 | Name              | Туре      | Data             |
| > HKEY_CLASSES_ROOT |                 | ab (Default)      | REG_SZ    | (value not set)  |
| > HKEY_CURRENT_USER |                 | ab EDAHost        | REG_SZ    |                  |
|                     |                 | ab EDAHostedPlatf | REG_SZ    | aws              |
|                     |                 | ab Originallmage  | REG_SZ    | ncryptsslp.dll   |
| HARDWA              | RE              | ab ServerNameOve  | REG_SZ    |                  |
| > SAM               |                 | 30 TCPListenPort  | REG_DWORD | 0x00000256 (598) |
| - SECURITY          | ſ               | 🐯 VerboseLogging  | REG_DWORD | 0x00000000 (0)   |
| SOFTWAR             | RE              |                   |           |                  |
| > 🔤 Amazo           | on              |                   |           |                  |
| > Classe            | s               |                   |           |                  |
| > Clients           | ;<br>           |                   |           |                  |
| - Defaul            | tUserEnvironmen |                   |           |                  |
| > Google            | e               |                   |           |                  |
|                     | 1               |                   |           |                  |

15. Reboot the server.

📫 Registry Editor

#### **Debian-Ubuntu Linux distributions**

- 1. Log in to your Debian or Ubuntu Linux server.
- 2. Download I the latest version of the ExtraHop session key forwarder software.
- 3. Open a terminal application and run the following command.

sudo dpkg --install <path to installer file>

- 4. Select hosted.
- 5. Select **Ok**, and then press ENTER.
- 6. Type the following command to ensure that the extrahop-key-forwarder service started:

sudo service extrahop-key-forwarder status

The following output should appear:

```
Extrahop-key-forwarder.service - ExtraHop Session Key Forwarder Daemon
Loaded: loaded (/etc/rc.d/init.d/extrahop-key-forwarder; enabled; vendor
preset: enabled)
Active: active (running) since Wed 2021-02-03 10:55:47 PDT; 5s ago
```

If the service is not active, start it by running this command:

```
sudo service extrahop-key-forwarder start
```

## **RPM-based Linux distributions**

- 1. Log in to your RPM-based Linux server.
- 2. Download I the latest version of the ExtraHop session key forwarder software.
- 3. Open a terminal application and run the following command:

sudo EXTRAHOP\_CONNECTION\_MODE=hosted rpm --install <path to installer
file>

4. Type the following command to ensure the extrahop-key-forwarder service started:

sudo service extrahop-key-forwarder status

#### Linux environment variables

The following environment variables enable you to install the session key forwarder without user interaction.

| Variable                  | Description                                                                                                    | Example                                                                                                    |
|---------------------------|----------------------------------------------------------------------------------------------------|----------------------------------------------------------------------------------------------------|
| EXTRAHOP_CONNECTION_MODE  | Specifies the connection mode<br>to the session key receiver.<br>Options are direct for self-<br>managed sensors and hosted for<br>ExtraHop-managed sensors.                                                                                                    | sudo<br>EXTRAHOP_CONNECTION_MODE=hosted<br>rpminstall extrahop-<br>key-forwarder.x86_64.rpm                                                                                                  |
| EXTRAHOP_EDA_HOSTNAME     | Specifies the fully qualified<br>domain name of the self-managed<br>sensor.                                                                                                    | sudo<br>EXTRAHOP_CONNECTION_MODE=direct<br>EXTRAHOP_EDA_HOSTNAME=host.example.<br>dpkginstall extrahop-<br>key-forwarder_amd64.deb                                                           |
| EXTRAHOP_LOCAL_LISTENER_P | ORT be key forwarder receives<br>session keys locally from the<br>Java environment through a TCP<br>listener on localhost (127.0.0.1)<br>and the port specified in the<br>LOCAL_LISTENER_PORT field.<br>We recommended that this port<br>remain set to the default of 598. If<br>you change the port number, you<br>must modify the -javaagent<br>argument to account for the new<br>port. | <pre>sudo<br/>EXTRAHOP_CONNECTION_MODE=direct<br/>EXTRAHOP_EDA_HOSTNAME=host.example.<br/>EXTRAHOP_LOCAL_LISTENER_PORT=900<br/>rpminstall extrahop-<br/>key-forwarder.x86_64.rpm</pre>       |
| EXTRAHOP_SYSLOG           | Specifies the facility, or machine<br>process, that created the syslog<br>event. The default facility is<br>local3, which is system daemon<br>processes.                                                                                                    | sudo<br>EXTRAHOP_CONNECTION_MODE=direct<br>EXTRAHOP_EDA_HOSTNAME=host.example.<br>EXTRAHOP_SYSLOG=local1<br>dpkginstall extrahop-<br>key-forwarder_amd64.deb                                 |
| EXTRAHOP_ADDITIONAL_ARGS  | Specifies additional key forwarder options.                                                                                                    | <pre>sudo<br/>EXTRAHOP_CONNECTION_MODE=hosted<br/>EXTRAHOP_ADDITIONAL_ARGS="-<br/>v=true -libcrypto=/<br/>some/path/libcrypto.so<br/>libcrypto=/some/other/<br/>path/libcrypto.so" rpm</pre> |

| E / A   I |  | _ |  |
|-----------|--|---|--|
|           |  |   |  |

| Variable | Description | Example               |  |
|----------|-------------|-----------------------|--|
|          |             | install extrahop-key- |  |
|          |             | forwarder.x86_64.rpm  |  |

## Validate the configuration settings

To validate that the ExtraHop system is able to receive forwarded keys, create a dashboard that identifies messages successfully received.

- 1. Create a new dashboard.
- 2. Click the chart widget to add the metric source.
- 3. Click Add Source.
- 4. In the Sources field, type Discover in the search field and then select Discover Appliance.
- 5. In the Metrics field, type received messages in the search field and then select Key Receiver System Health Received Messages Containing Keys.
- 6. Click Save.

The chart appears with a count of decrypted sessions.

## Additional system health metrics

The ExtraHop system provides metrics that you can add to a dashboard to monitor session key forwarder health and functionality.

To view a list of available metrics, click the System Settings icon and then click **Metric Catalog**. Type key receiver in the filter field to display all available key receiver metrics.

| Metric Catalog |                                                                                                    |  |
|----------------|----------------------------------------------------------------------------------------------------|--|
|                | key receiver                                                                                                    |  |
| System         | Key Receiver System Health - Attempted Connections<br>The number of TCP connections that were initiated to the session key receiver po       |  |
| System         | Key Receiver System Health - Disconnections<br>The number of connections that clients ended intentionally. This number does no               |  |
| System         | Key Receiver System Health - Failed SSL Handshakes<br>The number of connections to the session key receiver port that did not proceed        |  |
| System         | Key Receiver System Health - Failed Certificate Authority<br>The number of connections to the session key receiver port that did not proceed |  |

Learn how to Create a dashboard Z.